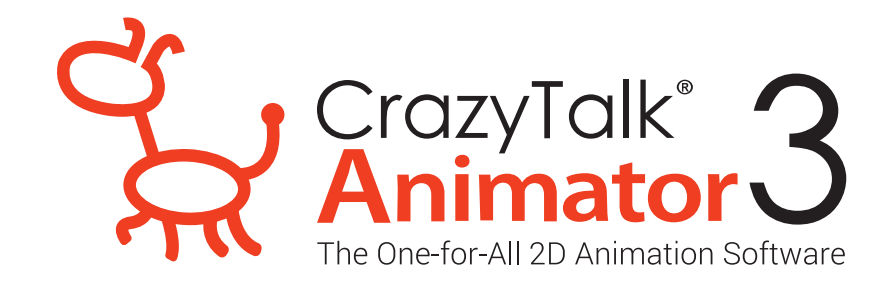

## **วิธีการติดตั้ง CrazyTalk Animator 3** ไฟล์ที่ 1. CTA3\_Pipeline\_Enu

## ขั้นตอนการติดตั้งไฟล์ CTA3\_Pipeline\_Enu

ดับเบิ้ลคลิกไฟล์ Set up

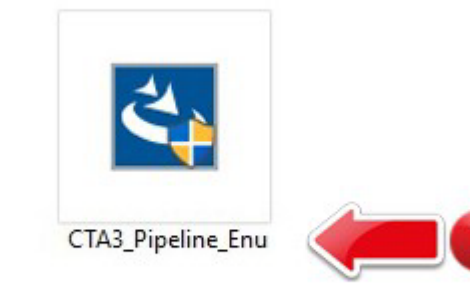

2. na Next

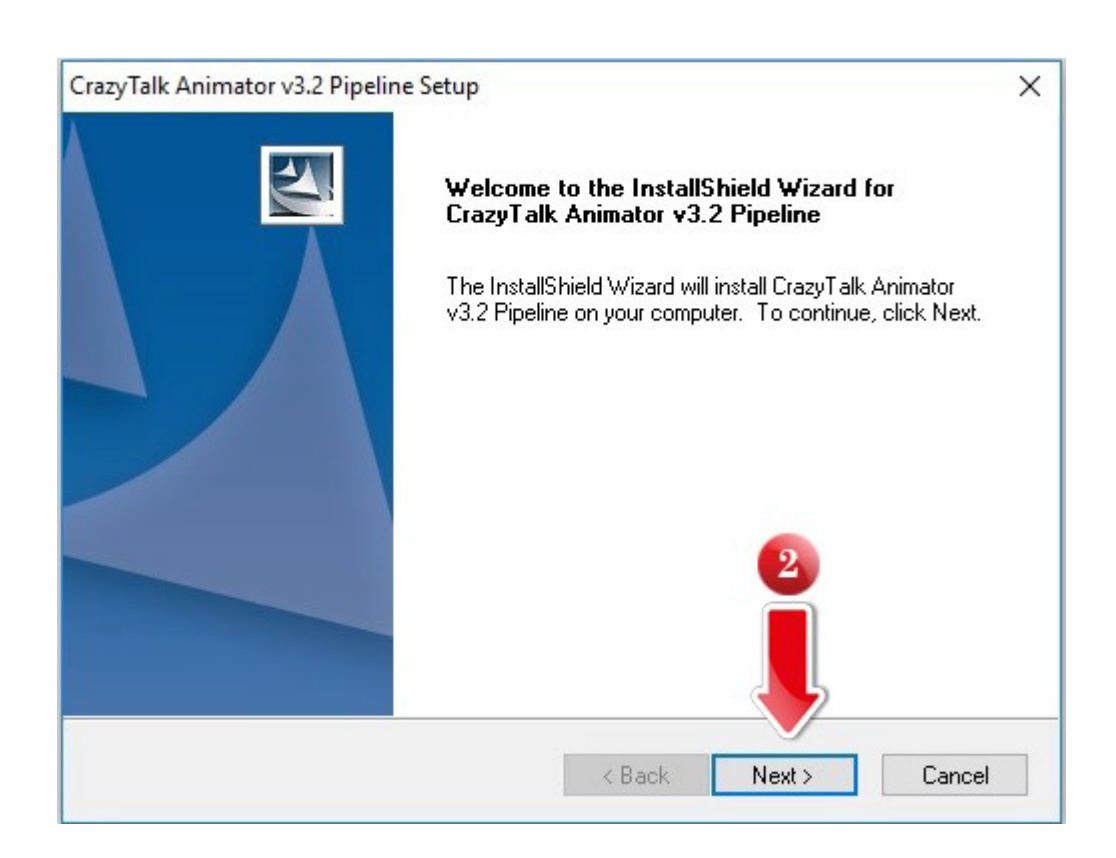

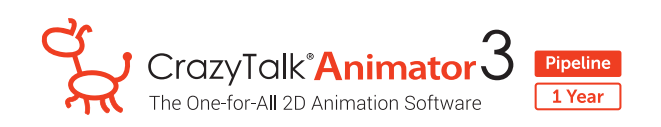

- 3. Ião∩ I accept the terms of the license agreement
- 4. na Next

| cense Agreement                                                                                                    |     |
|----------------------------------------------------------------------------------------------------|-----|
| Please read the following license agreement carefully.                                                                                                    |     |
| Reallusion End User License Agreement (EULA)                                                                                                    | ^   |
| <ul> <li>Heallusion, Inc (licensor), does hereby grant to purchaser of the Reallusion (Clone and/o<br/>CrazyTalk, the non-exclusive right to artistically reproduce and/or generate the exported<br/>footage from the Software to image, web, film or video, from the data contained within the<br/>Reallusion iClone and/or CrazyTalk; whose exclusive right and/or copyrights are held and<br/>controlled in whole by Reallusion, Inc.</li> <li>The computer software ("Software"), images ("Images"), content ("Content") and other<br/>files contained with the Software (collectively called the "iClone and/or CrazyTalk") are<br/>proprietary and copyrighted.</li> </ul> | r   |
|                                                                                                    | Y   |
| I accept the terms of the license agreement                                                                                                    |     |
| I do not accept the terms of the license agreement                                                                                                    |     |
| liShield                                                                                                    |     |
|                                                                                                    | -   |
|                                                                                                    | - 7 |

- กรอกข้อมูลและ Serial Number (ที่ได้จาก E-mail การลงทะเบียนที่เว็บไซต์) โดยใช้ หมายเลขพลิตภัณฑ์ 22 หลัก เพื่อทำการติดตั้งโปรแกรม "22 Digits Serial Number For Activate"
- 6. na Next

| ustomer Information                                                                                                    | Silling (S)                                                    |
|----------------------------------------------------------------------------------------------------|----------------------------------------------------------------|
| Please enter your information.                                                                                              |                                                                |
| Please enter your name, the name of the company for<br>name that you want to identify this computer for your li-<br>number. | which you work, the computer<br>icense, and the product serial |
| All information is kept confidential, Reallusion does not<br>any other organization.                                        | t sell, trade or exchange lists with                           |
| User Name:                                                                                                    |                                                                |
| supervisor                                                                                                    |                                                                |
| Company Name:                                                                                                    |                                                                |
| Your Company                                                                                                    |                                                                |
| Computer Name:                                                                                                    |                                                                |
| CALLCENTER_1                                                                                                    |                                                                |
| Serial Number:                                                                                                    |                                                                |
|                                                                                                    | 5                                                              |
| allShield                                                                                                    |                                                                |
|                                                                                                    |                                                                |

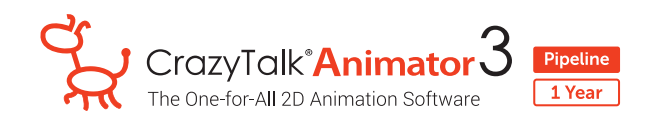

7. na Next

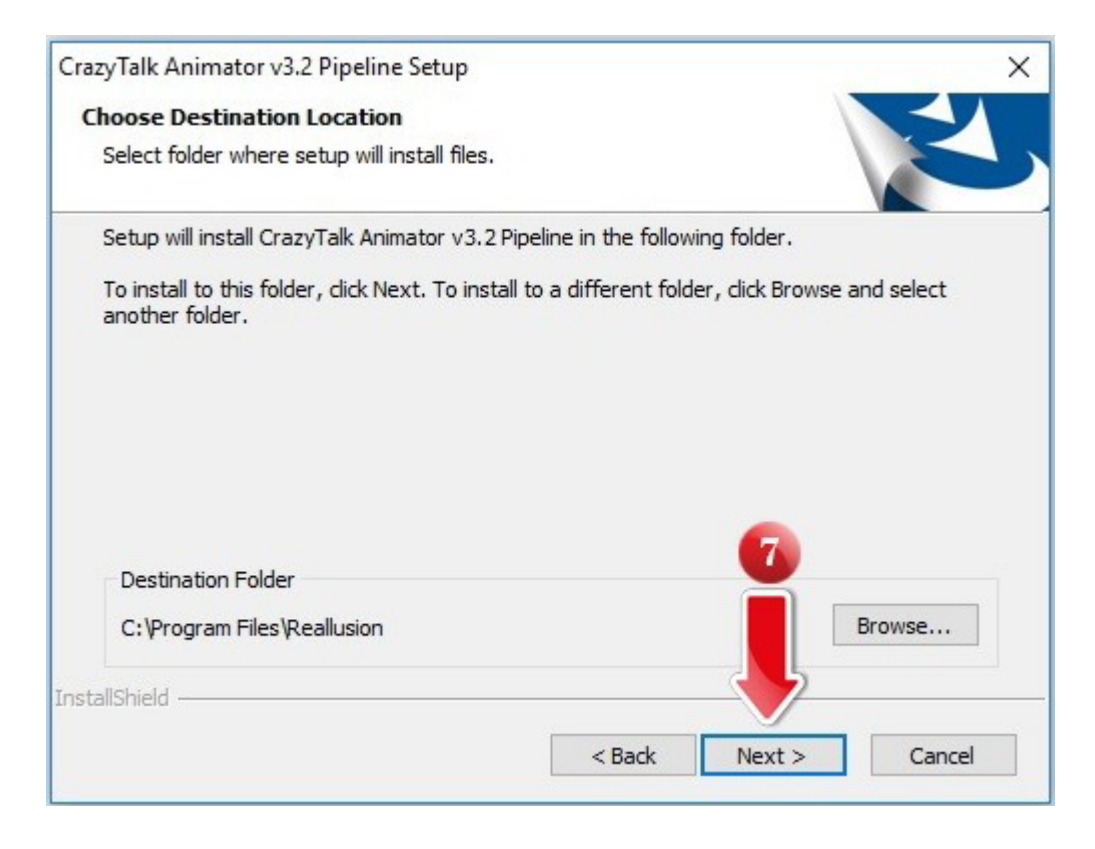

## 8. na Next

| CrazyTalk Animator v3.2 Pipeline Setup                                                                                     | ×                                                   |
|----------------------------------------------------------------------------------------------------|-----------------------------------------------------|
| Choose Destination Location                                                                                                |                                                     |
| Select folder where setup will install files.                                                                              | a strength                                          |
| Please select the following folders for your CrazyTalk Animatory stored.                                                   | v3.2 Pipeline content to be                         |
| Make sure the location have enough space and do not select a<br>C:\WINDOWS, C:\Program Files (x86), C:\Program Files nor a | a system folder such as:<br>an un-writeable folder. |
| Custom Folder                                                                                                    |                                                     |
| C:\Users\Public\Documents\Reallusion                                                                                       | Browse                                              |
| Template Folder                                                                                                    | 8                                                   |
| C:\Users\Public\Documents\Reallusion                                                                                       | Browse                                              |
| installShield                                                                                                    |                                                     |
| < Back                                                                                                    | Next > Cancel                                       |

CrazyTalk<sup>®</sup>Animator 3 The One-for-All 2D Animation Software 1 Year

9. na Next

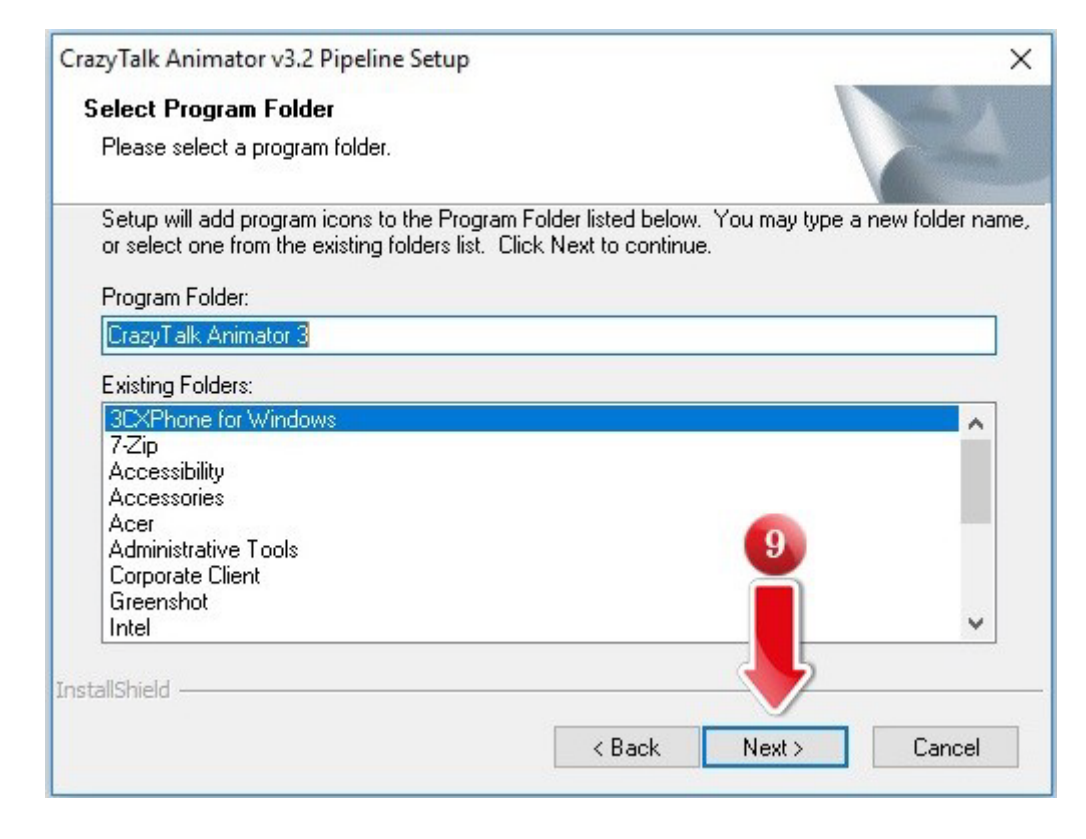

9. รอระบบติดตั้งโปรแกรม ....

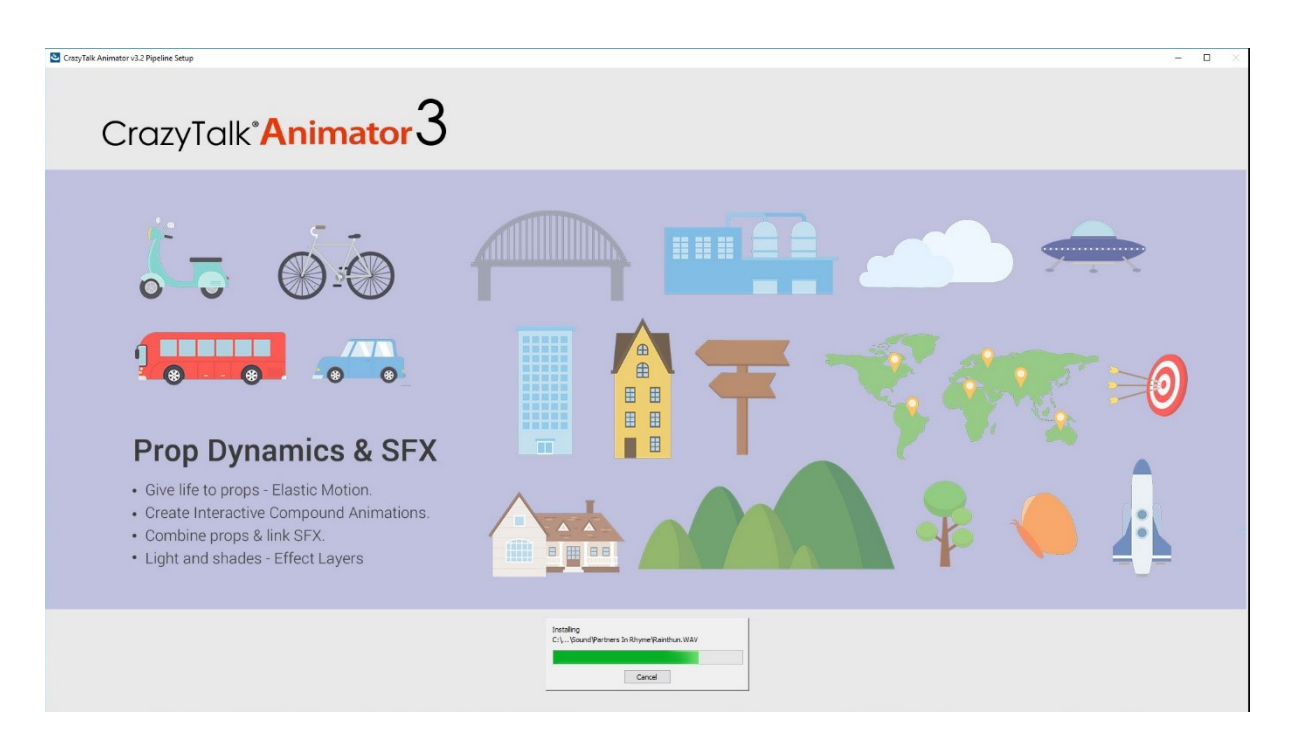

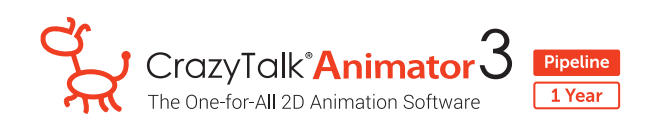

10. na Next

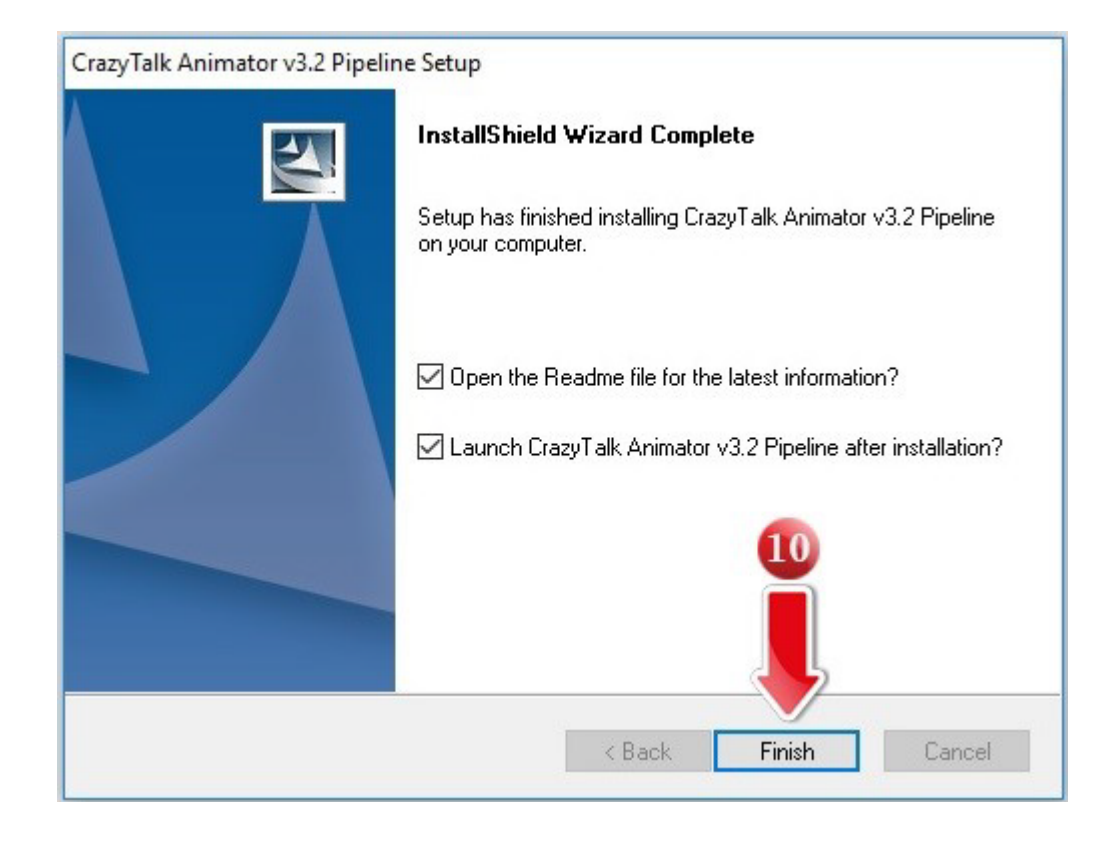

11. กด No เพื่อทำการติดตั้ง Patch ต่อไป

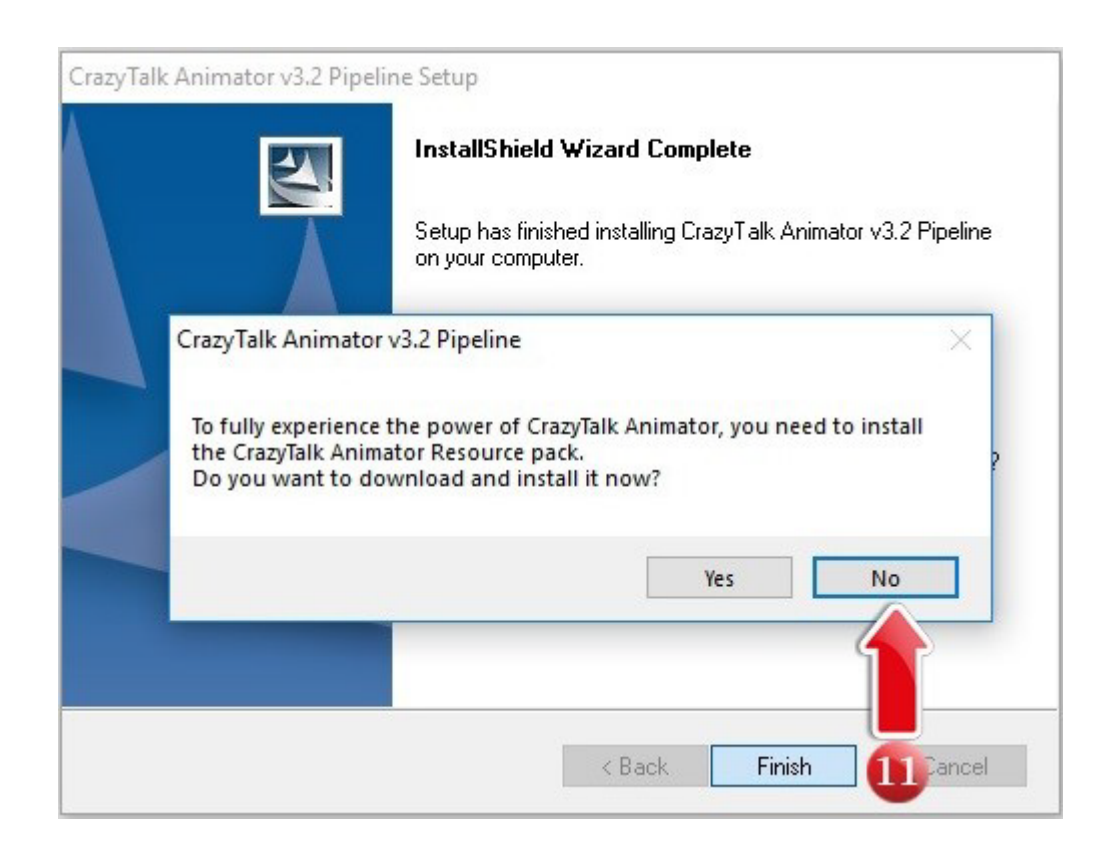